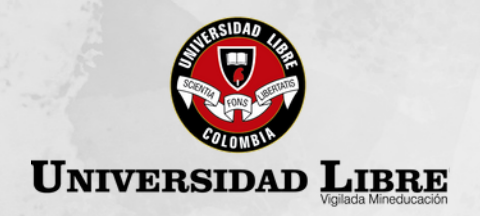

## **PROCESO DE INSCRIPCIÓN**

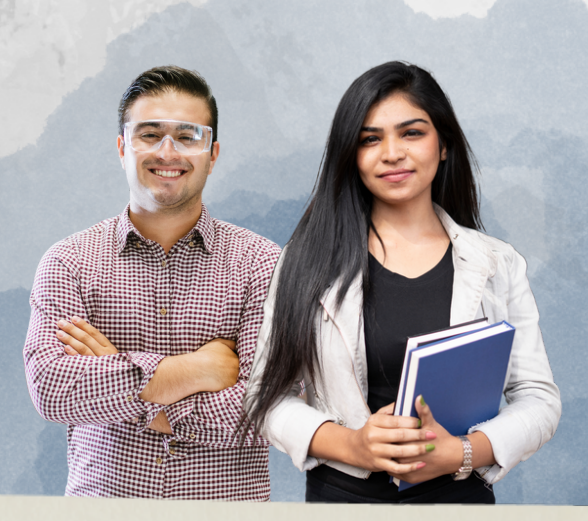

### Transferencias y homologaciones 2024

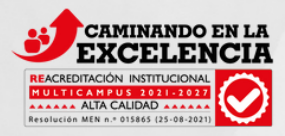

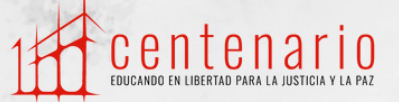

**1.** Ingresa en https://www.unilibre.edu.co/cali/ y haz clic en "Inscripciones en Línea"

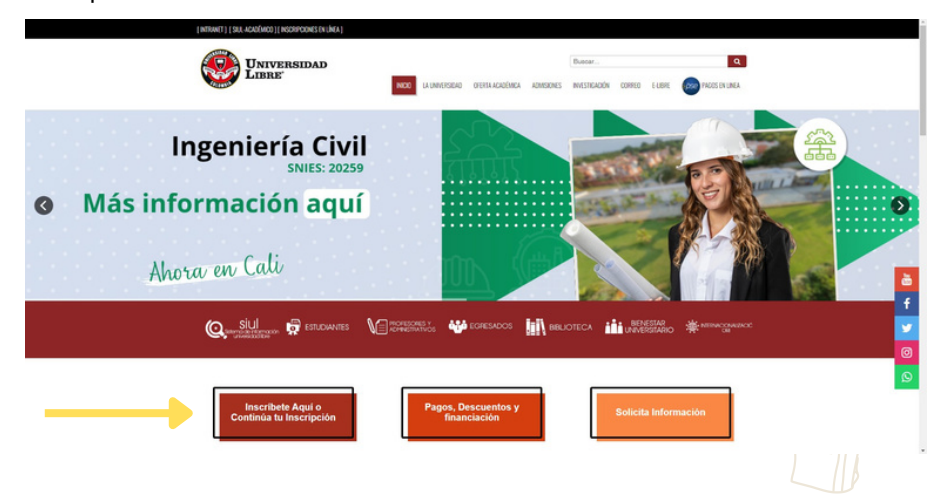

2. Clic en el botón "Inscríbete Ahora"

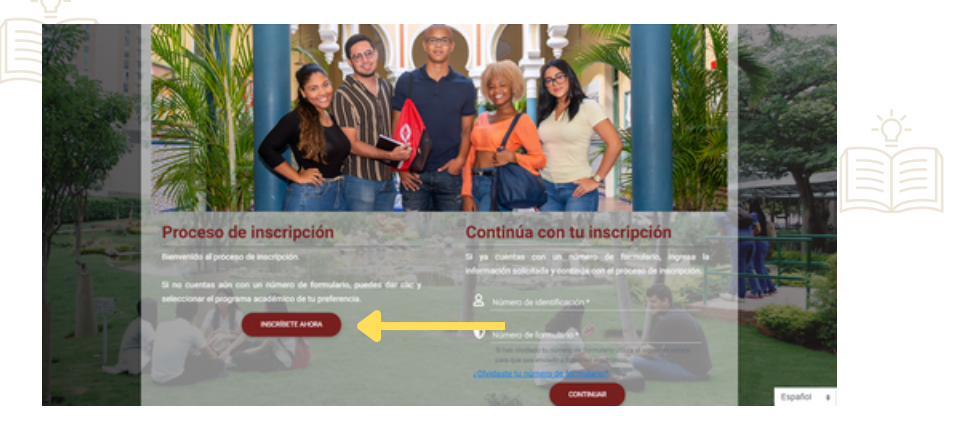

3. Clic en la Seccional " Cali – (Valle del Cauca)"

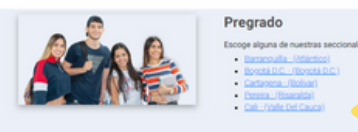

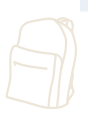

### 4. Selecciona la carrera

Nota: En la entrevista elegirán la jornada de estudio en la, el sistema aparece por defecto Sede Santa Isabel.

| SEI | DE SANTA ISABEL                               |
|-----|-----------------------------------------------|
|     | Presencial                                    |
|     | ADMINISTRACIÓN DE EMPRESAS (JORNADA UNICA)    |
|     | CONTADURÍA PÚBLICA (JORNADA UNICA)            |
|     | ECONOMIA (JORNADA UNICA)                      |
|     | ENFERMERÍA JORNADA ÚNICA (Diurna (M))         |
|     | INGENIERIA DE SISTEMAS (Unica)                |
|     | INGENIERIA INDUSTRIAL, (Unica)                |
|     | MEDICINA JORNADA UNICA (Diuma (C))            |
|     | MERCADEO (JORNADA UNICA)                      |
| C   | PROGRAMA DE DERECHO SEMESTRAL (JORNADA UNICA) |
| _   |                                               |

5. Ingresa tu número documento de identidad y después clic en el botón "Continuar"

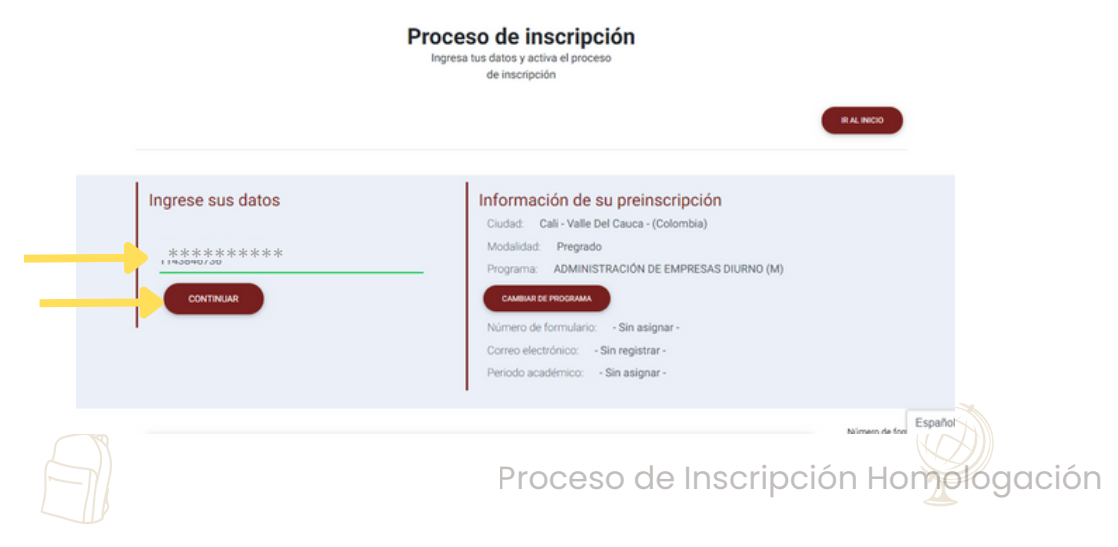

| 6. Selecció | ona "Transferencia Externa" y haz clic en "Continuar              |
|-------------|-------------------------------------------------------------------|
|             | Número de formulario                                              |
|             | Paso 1 Datos básicos * Tigo de macropolon * TRANSFERENCIA EXTERNA |
|             | Paso 2     Datos perionales *                                     |
|             | 3 Paso 3<br>Terminar *                                            |

7. Completa el formulario con tus **datos personales** y clic en el botón "Continuar".

|                                                  | PRIETO                                                                              | Segundo apellido                    |   |
|--------------------------------------------------|-------------------------------------------------------------------------------------|-------------------------------------|---|
| Tipo de identificación *<br>Cédula de Ciudadanía | FEMENINO                                                                            | Fecha de nacimiento *<br>11/04/1992 |   |
| Estado civil<br>Soltero                          | Ciudad de nacimiento *  Ciudad de nacimiento *  Cali - Valle Del Cauca - (Colombia) |                                     |   |
| Celular *                                        | Teléfono de residencia *                                                            |                                     |   |
| Ciudad de residencia *                           | bia)                                                                                |                                     |   |
| Correo electrónico * *********                   | Validar correc el                                                                   | ectrónico *<br>****                 | _ |
| Acepto * Ley de protección                       | e de datos                                                                          |                                     |   |
| Código de seguridad *                            |                                                                                     |                                     |   |
| G26d7                                            |                                                                                     |                                     |   |
| g26d7                                            |                                                                                     |                                     |   |

**8.** Se genera un número de formulario, el cual debes de tener presente durante el proceso de inscripción y clic en "Continuar"

| 0 | Paso 1<br>Datos básicos *                                                                                                    |
|---|----------------------------------------------------------------------------------------------------|
| 0 | Paso 2.<br>Pates personales *                                                                                                    |
| 3 | Paso 3<br>Terminur *                                                                                                    |
|   | Numero de toemulario                                                                                                    |
|   | Para tener en cuenta:<br>• Le ha sido asignado el formulario No. 150872, debe tenerlo presente en todo el proceso de inscripciones.<br>• Su pre-inscripción no genera costo. |

**9.** Realiza el pago en el Banco indicado en el recibo o ha través de PSE  $\rightarrow$  aquí

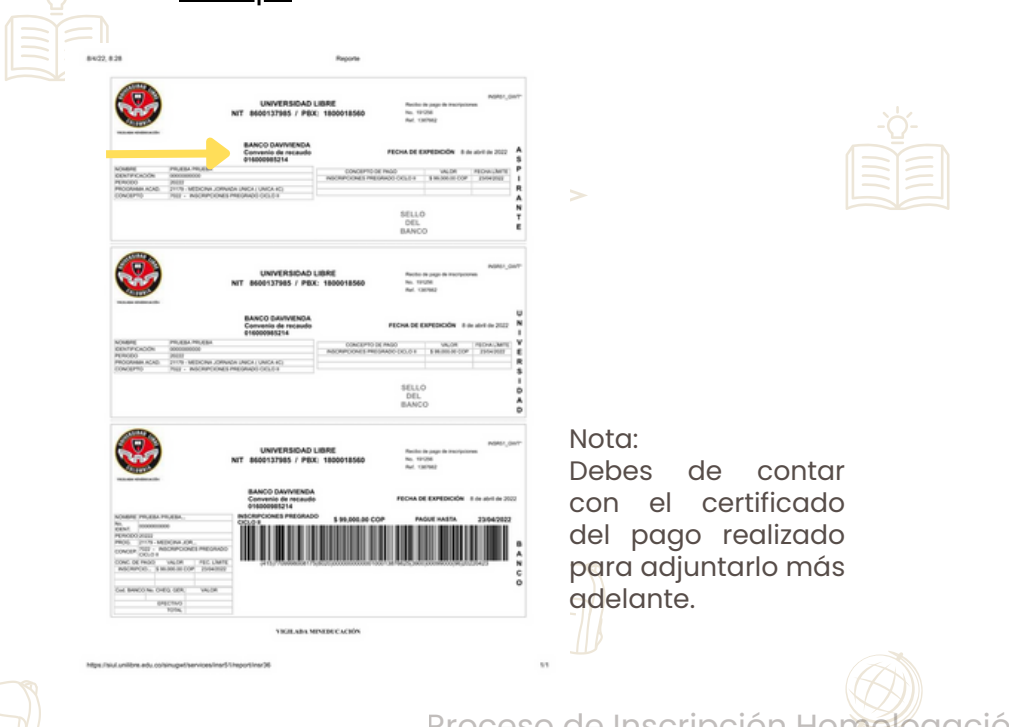

# **10.** Completa tus datos personales y haz clic en "Continuar"

| P      | vombres *<br>PRUEBA                                                                                              |                                                                       | Primer apellido *<br>UNIVERSIDAD     |                                                                                                    | Segundo apellido         |  |
|--------|----------------------------------------------------------------------------------------------------|-----------------------------------------------------------------------|--------------------------------------|----------------------------------------------------------------------------------------------------|--------------------------|--|
| 0      | Tipo de identificación<br>Cédula de Ciudadanía                                                                   |                                                                       | Género<br>FEMENINO                   |                                                                                                    |                          |  |
|        |                                                                                                    |                                                                       |                                      |                                                                                                    |                          |  |
|        |                                                                                                    |                                                                       |                                      |                                                                                                    |                          |  |
|        |                                                                                                    |                                                                       |                                      |                                                                                                    |                          |  |
|        | Lugar de nacimiento *                                                                                            | (Colombia)                                                            |                                      | Fecha de nacimiento *<br>22/01/1993                                                                            |                          |  |
| Û      | Lugar de nacimiento *<br>Calima - Valle Del Cauca -<br>Estado civil *<br>Soltero                                 | (Colombia)                                                            | Fecha de expedición di<br>25/01/2010 | Fecha de nacimiento *<br>22/01/1993<br>I documento *                                                           |                          |  |
| C<br>S | Eugar de nacimiento *<br>Calima - Valle Del Cauca -<br>Estado col *<br>Soltero<br>Ductad de expedición del docur | (Colombia)                                                            | Fecha de expedición di<br>25/01/2010 | Fecha de nacimiento *<br>22/01/1993<br>I documento *<br>Dirección de resi<br>Prueba 2 #0-0                     | dencis.*                 |  |
| 0<br>  | Lugar de nacimiento *                                                                                            | · (Colombia)<br>· (Colombia)<br>· · · · · · · · · · · · · · · · · · · | Fecha de espedición de<br>25/01/2010 | Fecha de nacimiento *<br>22/01/1993<br>1 documento *<br>Prueba 2 #0-0<br>Prueba 2 #0-0<br>2 #0<br>2 #0<br>2 #0 | dencia*<br>10<br>******* |  |

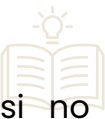

**11.** Escribe o selecciona tu examen internacional, si no cuentas o encuentras tu examen puedes hacer clic en el botón continuar.

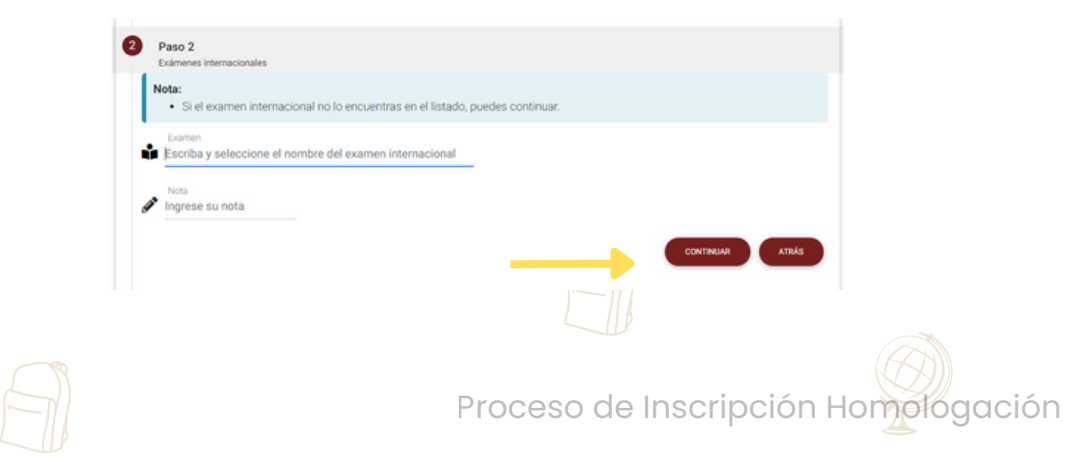

**12.** Registro de ICFES. En el campo *Numero SNP* registras el código AC2021XXXXX de tu ICFES, la fecha en la cual presentaste el examen, el tipo de documento con el cual presentaste tu ICFES, el Nº del documento y los puntajes por cada una de las materias.

| Número SNP *                                  | Fecha de presentación del ICFES *<br>dd/mm/aaaa | Puesto SNP                                                                                                    |  |
|-----------------------------------------------|-------------------------------------------------|----------------------------------------------------------------------------------------------------|--|
| Tipo de documento de presentación del ICFES * |                                                 |                                                                                                    |  |
| Selecciona una opción                         | <ul> <li>No. de docu</li> </ul>                 | mento de presentación del ICFES *                                                                                                    |  |
| Área                                          |                                                 | 11 Calificación                                                                                                    |  |
| MATEMATICAS*                                  |                                                 | 1                                                                                                    |  |
| INGLES*                                       |                                                 | <i>a</i> *                                                                                                    |  |
| LECTURA CRITICA*                              |                                                 | 4                                                                                                    |  |
| CIENCIAS NATURALES*                           |                                                 | a contraction of the second second se |  |
| SOCIALES Y CIUDADANAS*                        |                                                 | 1                                                                                                    |  |
| PUNTAJE GLOBAL DEL ICFES*                     |                                                 |                                                                                                    |  |
| Área                                          |                                                 | Calificación                                                                                                    |  |
| 1 a 6 de 6                                    |                                                 |                                                                                                    |  |

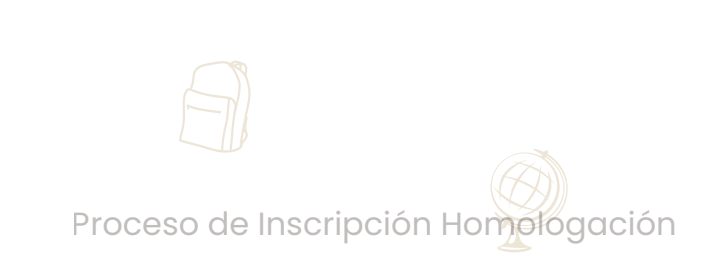

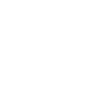

**13.** Carga tu documento de identidad por ambos lados y completamente legibles, resultados del ICFES (documento completo), 1 foto tamaño 3X4 preferiblemente fondo blanco y el recibo de inscripción pago.

| Nota:<br>• IMPORTANTE:                                         |                                                                                  |  |
|----------------------------------------------------------------|----------------------------------------------------------------------------------|--|
| Si el requisito no es obligatorio, debe                        | rás enviarlo al correo electrónico que será informado por la facultad el día que |  |
| <ul> <li>Por favor, selecciona el archivo que corre</li> </ul> | sponde a cada requisito.                                                         |  |
| Fotocopia Documento Identidad                                  |                                                                                  |  |
| Entrenar hasta:                                                | ARCHIVO CA Selecciona el archivo                                                 |  |
| 11/01/2022                                                     |                                                                                  |  |
| Resultado Icfes                                                |                                                                                  |  |
| Entranar haeta-                                                | ARCHIVO CA Selecciona el archivo                                                 |  |
| 11/01/2022                                                     |                                                                                  |  |
| 2 Fotos 3x4                                                    |                                                                                  |  |
|                                                                | ARCHIVO CA Selecciona el archivo                                                 |  |
| 11/01/2022                                                     |                                                                                  |  |
| Recibo de Inscripción                                          | Salassiana al archiva                                                            |  |
| Entregar hasta:                                                |                                                                                  |  |
| an again the first                                             |                                                                                  |  |

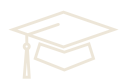

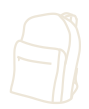

**14.** Por defecto el sistema solicita que asignes una entrevista pero no debes de realizarla

| ZO21         ZO21           Jue, Nov 11                                                                                                    | 2021<br>Jue, Nov 11<br>Cuport Cuport Control by ZKV Cuport Control by ZKV Cuport Cuport Control by ZKV Cuport Cuport C | Z GERMAN DE JESUS |
|----------------------------------------------------------------------------------------------------|----------------------------------------------------------------------------------------------------|-------------------|
| Jue, Nov 11         Docente: CASTAÑO RODRIGUEZ GERMAN DE JESUS<br>Aula: https://bit.ly/2XFY6dw           2021         Noviembre • >           0mm         Lum           1         2           2         3           4         5           1         2           2         3           1         2           2         3           3         0           0         Hora: 10:30 am - 10:45 am           0         0.0ente: CASTAÑO RODRIGUEZ GERMAN DE JESUS           2         3           2         3           3         10           11         12           12         3           13         12           14         15           15         16           17         18           20         24           21         22           22         24           23         25           24         25           27         22           28         29                                                                                                    | Jue, Nov 11 Docente: CASTAÑO RODRIGUE Aula: https://bit.ly/2XFY6dw Cupor 1 Cupor 1 Docente: CASTAÑO RODRIGUE                                                                                                    | Z GERMAN DE JESUS |
| Cup: 1         Cup: 1           Dem         Lun         Mar         Mile         Jue         Virtual? NO         URL:           1         2         3         4         5         6         Mar         Mile         Jue         Virtual? NO         URL:           7         8         9         10         11         12         13         Docente: CASTAÑO RODRIGUEZ GERMAN DE JESUS         Aula: https://bit.ly/2XFY6dw         Cup: 1           21         72         22         24         25         26         27         O         URL:         O         Hora: 10.45 am - 11:00 am         Docente: CASTAÑO AULRILLO AIMER         Docente: ARANCO MURILLO AIMER         Directer         Training         Directer         Training         Directer         Directer         < | Cupo: 1                                                                                                    |                   |
| Dem         Lun         Mar         Mée         Uve         Vie         Séle           1         2         3         4         5         6           1         2         3         4         5         6           7         8         9         10         11         12         13           14         15         16         17         18         19         20           21         22         22         24         25         25         27           28         29         30                                                                                                    | < 2021 • Novembre • S · · · · · · · · · · · · · · · · · ·                                                                                                    |                   |
| 1         2         3         4         5         6           7         8         9         10         11         12         13           14         15         16         17         18         19         20           21         22         23         24         25         26         27           28         29         30                                                                                                    | Dom Lun Mar Mié Jue Vie Sáb O Hora: 10:30 am - 10:45 am                                                                                                    |                   |
| 7         8         9         10         11         12         13         Cupor 1           14         15         16         17         18         19         20         Urtual?NO         URL:           27         22         23         24         25         26         27         O         Hora: 10.45 am - 11:00 am           28         29         30            Docente: ARANOO MURILLO AMER                                                                                                    | 1 2 3 4 5 6 Docente: CASTAÑO RODRIGUE                                                                                                    | Z GERMAN DE JESUS |
| 14         15         16         17         18         19         20           21         22         23         24         25         26         27         O         Hora: 10.45 am - 11:00 am           28         29         30         Docente: ARANGO MURILID AIMER                                                                                                    | 7 8 9 10 11 12 13 Cupit Cupit Cupit                                                                                                    |                   |
| 21         22         23         24         25         26         27           28         29         30         Docente: ARANGO MURILLO AIMER                                                                                                    | 14 15 16 17 18 19 20 Viituar NO<br>URL:                                                                                                    |                   |
| 28 29 30 a 4 6 c 4 c 6 c 6 c 6 c 6 c 6 c 6 c 6 c 6                                                                                                    | 21 22 23 24 25 26 27 O Hora: 10:45 am - 11:00 am                                                                                                    | MER               |
|                                                                                                    | 28 24 30                                                                                                    |                   |
|                                                                                                    |                                                                                                    | ONTINUAR ATRÁS    |
| CONTINUAR ATRAS                                                                                                    |                                                                                                    |                   |
| сонтиция атибя                                                                                                    |                                                                                                    |                   |

#### 16. Has finalizado tu inscripción.

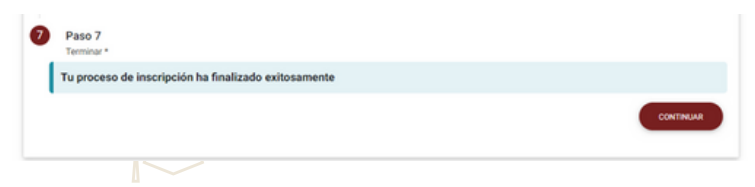

### Recuerda enviar la documentación a la facultad

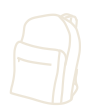